# **My Contacts**

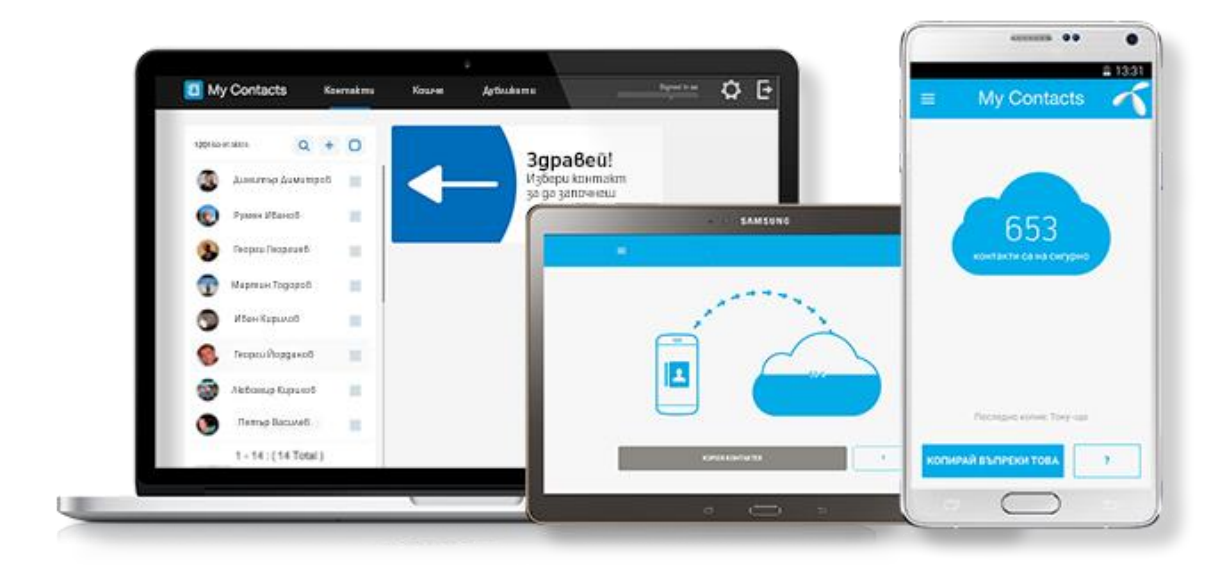

От 1 ноември 2019 г. услугата My Contacts няма да се предлага в България.

Ако ползваш услугата, по-долу можеш да намериш упътвания как да запазиш контактите си и да ги прехвърлиш на друго облачно пространство.

Услугата вече се достъпва само през уеб версията си, мобилното приложение вече не е налично за територията на България.

#### въпроси и отговори

#### ИЗПОЛЗВАШ ЛИ МУ CONTACTS?

Ако отговорът е "да", добре е да знаеш, че от 01.11.2019 г., Му Contacts вече няма да се предлага от Теленор, както и в България като услуга.

Ако ползваш My Contacts, трябва до 31.10.2019 г. да се погрижиш и да прехвърлиш своите контакти на друго облачно пространство. След тази дата, те вече няма да бъдат достъпни.

По-долу ти показваме в няколко стъпки как да свалиш и направиш резервно копие на контактите, които имаш качени в My Contacts.

1. Отиди на <u>www.mycontacts-app.com</u>

#### Access to your contacts - everywhere

With My Contacts you always have a backup of your contacts safely stored with Telenor and it's easy to transfer to other phones. Remember to download the latest version of our app to access your contact list on the web.

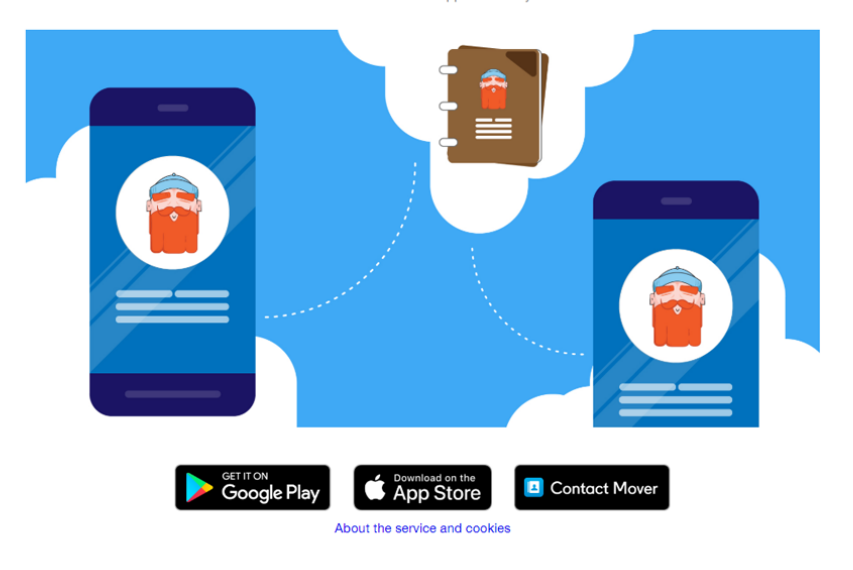

## 2. Избери "LOGIN" и въведи своите данни.

| My Contacts                                                                                                    |   |
|----------------------------------------------------------------------------------------------------|---|
| Влезте със своя CONNECT профил<br>Телефон <u>Веевклочете към имейл</u><br>Мобилен номер<br>Останете в профила си<br>Заличето пометката на обществен<br>комполъс |   |
| ← Назад Влизане                                                                                                    |   |
|                                                                                                    |   |
|                                                                                                    |   |
|                                                                                                    | 2 |
| CUNNECT 🔨 by Tennor                                                                                                    |   |

3. Отиди на меню "Settings" (в долния ляв ъгъл)

| 🖪 My Co                  | ntacts                         |       |                               | Вписани сте като<br>359987654321 | Ð |
|--------------------------|--------------------------------|-------|-------------------------------|----------------------------------|---|
| Контакти                 | Търсете<br>218 контакта        | Q + 🗆 | Hi! Choose a contact to begin |                                  |   |
| <b>е</b><br>Дублиращи се | Иван Петров<br>+359123456789   |       |                               |                                  |   |
| Кошче                    | Иван Иванов<br>+359123456789   |       |                               |                                  |   |
| ?                        | Петър Петров<br>+359123456789  |       | • =-                          |                                  |   |
| About                    | Георги Иванов<br>+359123456789 |       |                               |                                  |   |
|                          | Мария Иванова<br>+359123456789 |       |                               |                                  |   |
|                          | Мария Петрова<br>+359123456789 |       |                               |                                  |   |
|                          | Петър Петров<br>+359123456789  |       |                               |                                  |   |
|                          | Илия Иванов<br>+359123456789   |       |                               |                                  |   |
| <b>₽</b> ₽₽<br>Settings  | Елена Иванова<br>+359123456789 |       |                               |                                  |   |

## 4. Избери "Export contacts (vCard-format)"

5. Запази файла на компютъра си. Той представлява архив на контактите ти, който след това можеш да "разархивираш" в друго приложение.

| Korraktiv Redmi 5 X   Sompauur of Corregada<br>CurkyPolul3ALUNR:<br>2018-11-15 07:47 Noncorregada<br>Subscription of e   Xourve Munoprupaärte/ekcnoprupaärte kontraktru u dannu sa kontraktru   Use the options below if you want to export your contact list as a vCard-compatible (vcf) file or Outlook-compatible (.csv) file for safekeeping, or if you have a file to<br>import contacts from. | Ŀ                                      | Моите устройства Добавяне на ново устройство?                                                                                                    |
|----------------------------------------------------------------------------------------------------|----------------------------------------|----------------------------------------------------------------------------------------------------|
| Ормании   Импортирайте/експортирайте контакти и данни за контакти     About   Use the options below if you want to export your contact list as a vCard-compatible (.vcf) file or Outlook-compatible (.csv) file for safekeeping, or if you have a file to import contacts from.                                                                                                    | Контакти<br>облиращи се<br>то<br>Кошче | Redmi 5 ×<br>noc.negha<br>cutxPOHM3aLlun9:<br>2018-11-16 07:47<br>Vcrpoйcreoro e r                                                                                                    |
| Use the options below if you want to export your contact list as a vCard-compatible (.vcf) file or Outlook-compatible (.csv) file for safekeeping, or if you have a file to import contacts from.                                                                                                    | ?                                      | Импортирайте/експортирайте контакти и данни за контакти                                                                                                    |
|                                                                                                    | ADOUL                                  | Use the options below if you want to export your contact list as a vCard-compatible (.vcf) file or Outlook-compatible (.csv) file for safekeeping, or if you have a file to import contacts from. |

За мобилни устройства с операционна система Андроид:

След като вече имаш файла, можеш да го "разархивираш" в други подобни приложения за контакти. В нашия пример показваме как да го направиш в Google Контакти. Можеш да го направиш през уеб версията на услугата или през мобилното си устройство.

Ето как да прехвърлиш номерата си в Google Контакти през уеб версията:

1. Отиди на https://contacts.google.com и влез със своя Google акаунт. Това трябва да е същия акаунт, с който си влязъл и на телефона си.

2. От менюто "Още" избери "Импортиране"

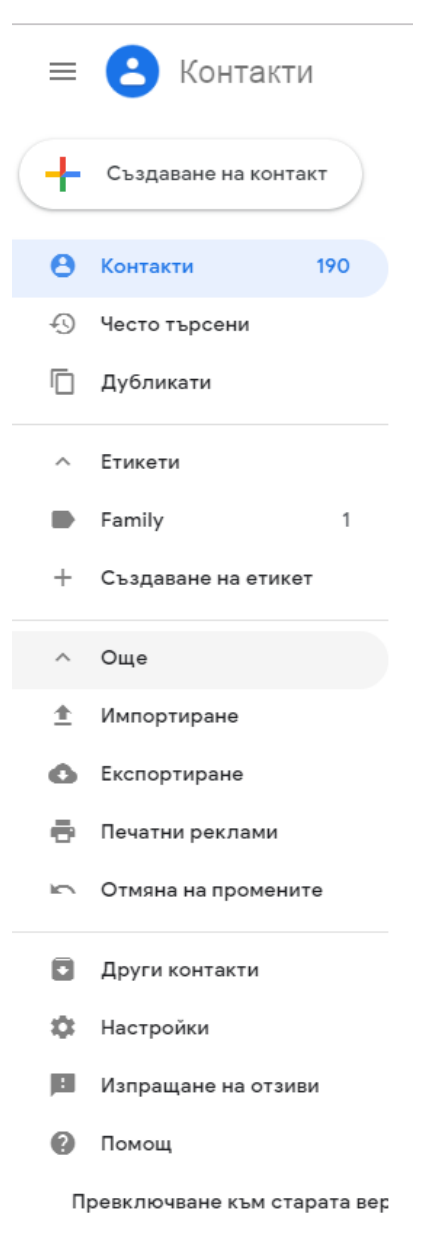

3. Избери файла, който свали от My Contacts и натисни бутона "Импортиране". Номерата ти ще се появят в Google Контакти.

През мобилно устройство с операционна система Андроид:

1. Изтегли Google Контакти от Google Play Store

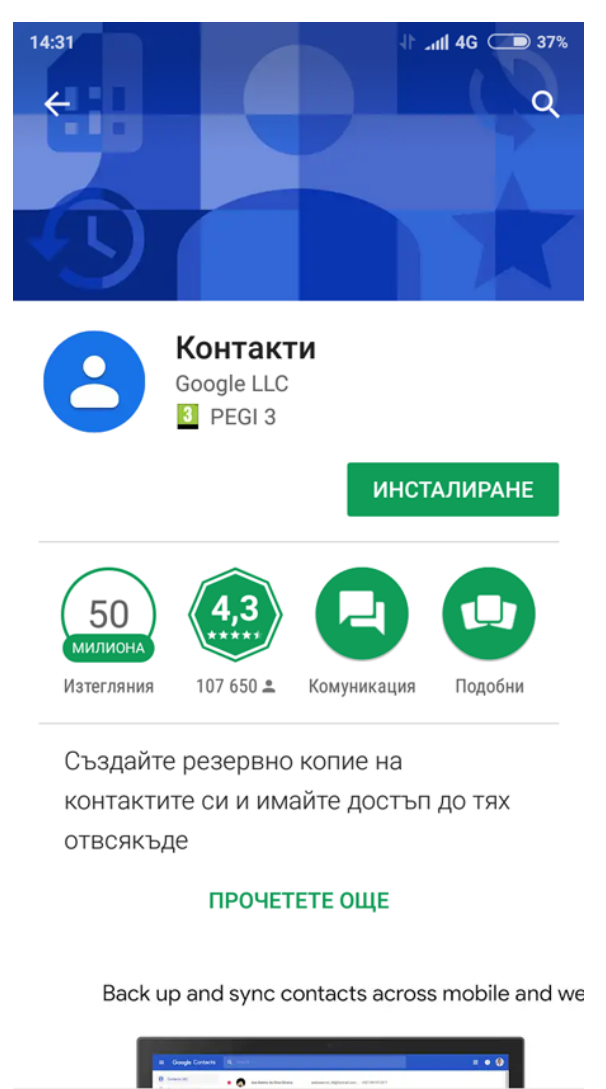

 $\Box$ 

2. Прехвърли файла с контактите си (този, който свали от My Contacts) на твоето устройство.

3. Отвори го и избери да се отвори чрез Контакти

<

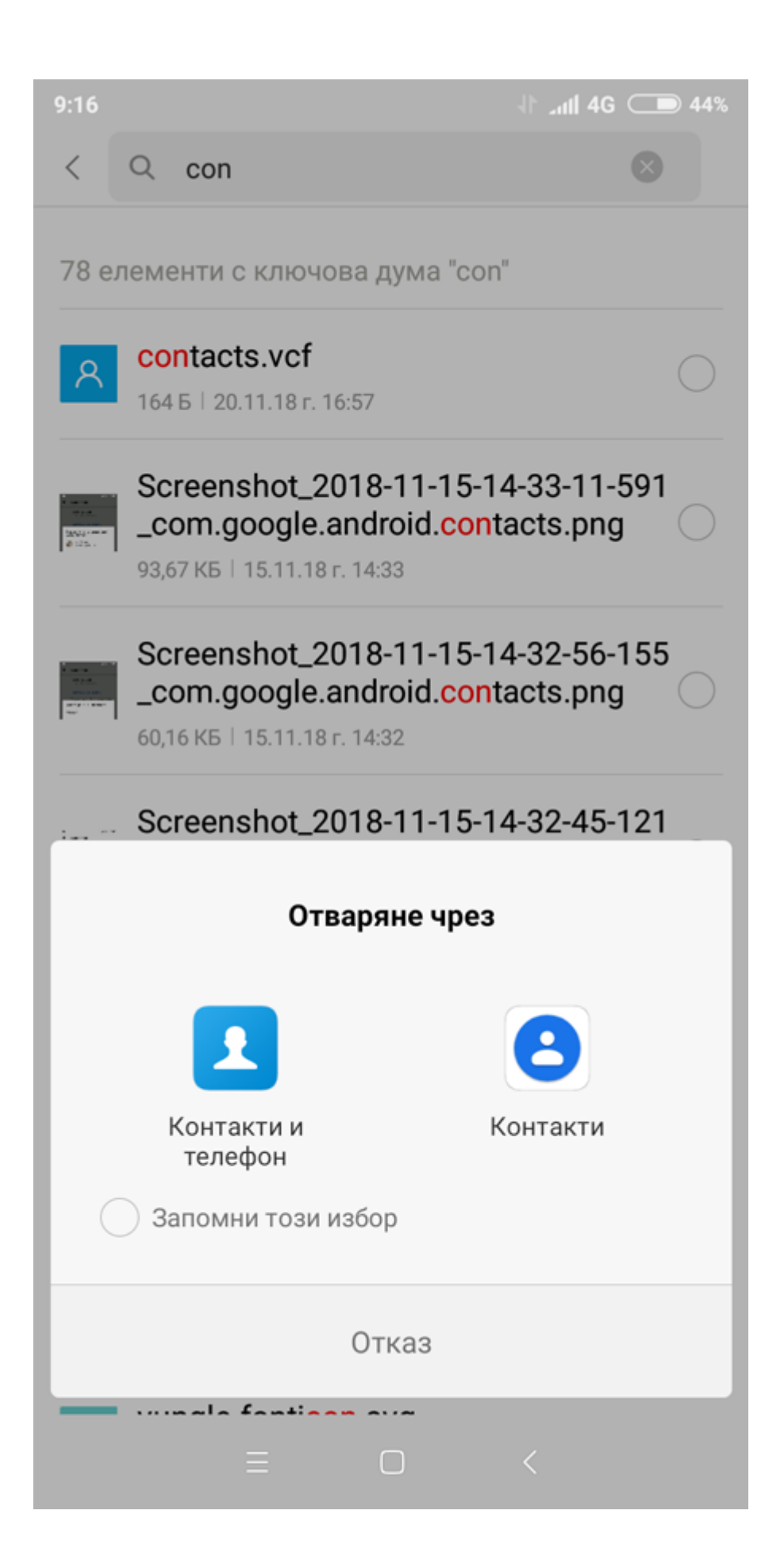

- 4. Избери да запази контактите в твоят Gmail акаунт
- 5. Номерата ти ще се появят в Google Контакти.

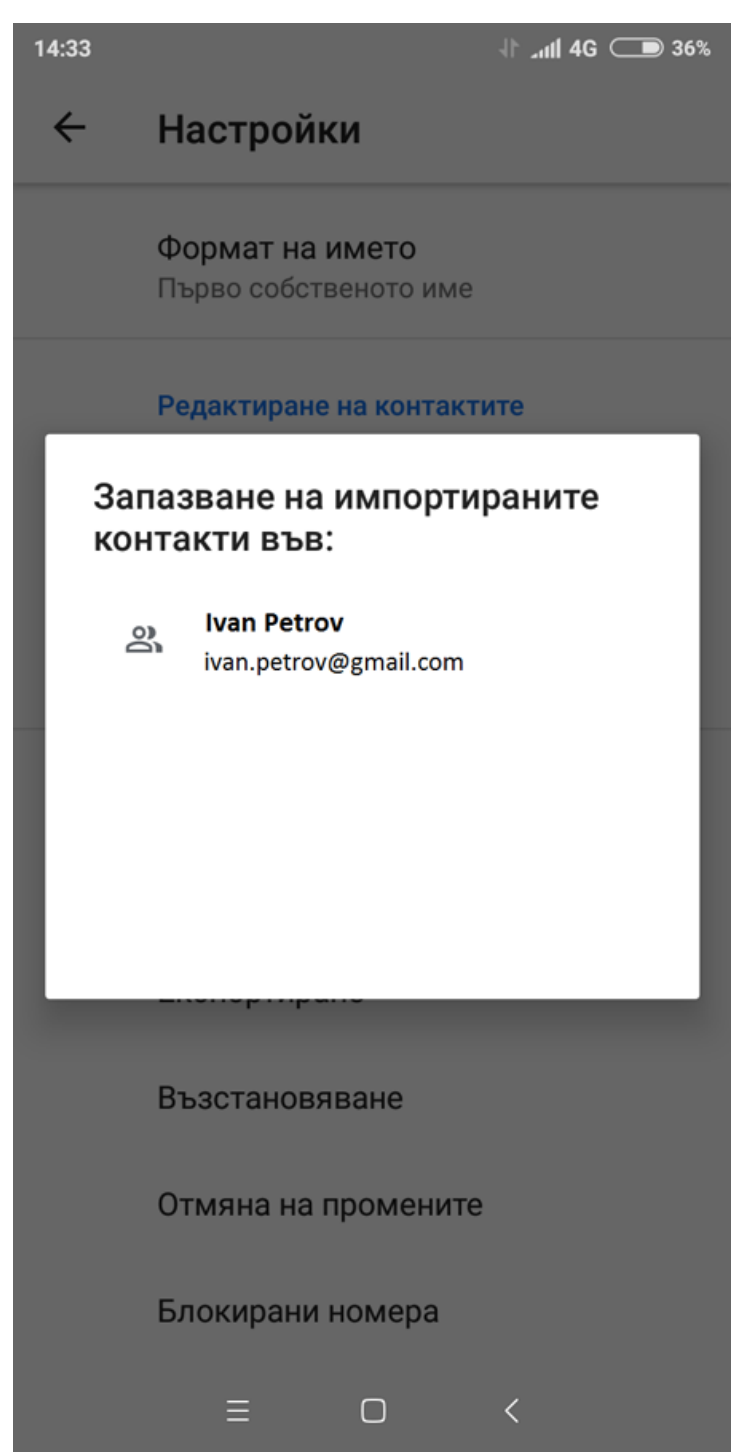

За мобилни устройства с операционна система iOS:

Ако ползваш устройство с операционна система iOS, можеш да ги прехвърлиш в самото устройство.

Можеш да направиш това като изпълниш следните стъпки:

1. Отиди на https://www.icloud.com/iclouddrive/ и въведи своите данни

| Sign in to iCloud                    |
|--------------------------------------|
| Apple ID                             |
|                                      |
|                                      |
| Keep me signed in                    |
| Forgotten your Apple ID or password? |
|                                      |

2. След това избери иконката за качване на файл и избери файла, който свали от My Contacts.

| iCloud Drive ~ | 😁 🗭 🗢 🗎 🖾 🖓                                                                            | Dev~           |
|----------------|----------------------------------------------------------------------------------------|----------------|
|                | iCloud Drive                                                                           | Sort by Name ~ |
|                |                                                                                        |                |
|                |                                                                                        |                |
|                |                                                                                        |                |
|                |                                                                                        |                |
|                |                                                                                        |                |
|                |                                                                                        |                |
|                |                                                                                        |                |
|                | Your iCloud Drive is empty.                                                            |                |
|                | You can upload files by dragging them here<br>or by using an ICloud Drive enabled app. |                |
|                |                                                                                        |                |

3. След като файлът е качен, отвори Files на своя iPhone, намери файла с контактите и го избери.

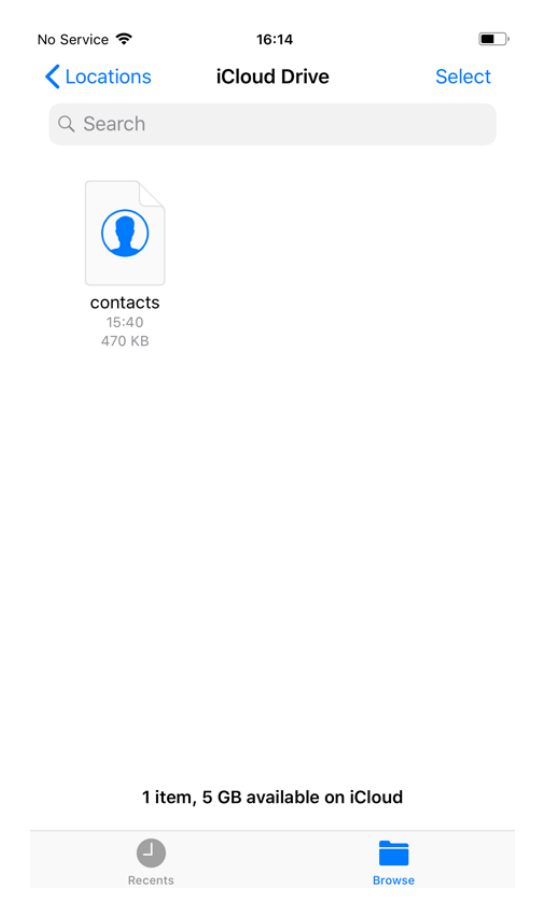

4. След това избери бутона за споделяне, който се намира горе вдясно.

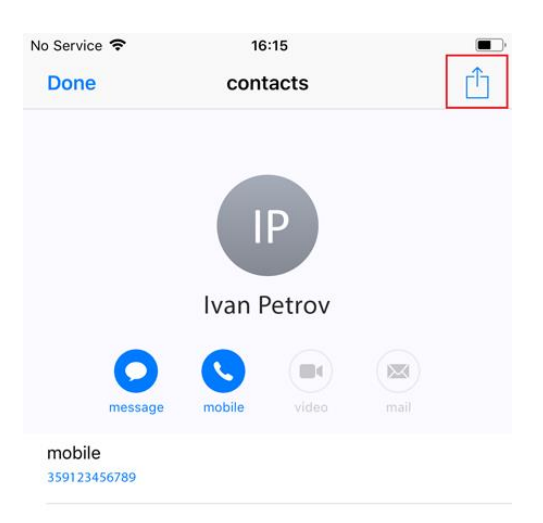

## 5. Избери Copy to Contacts

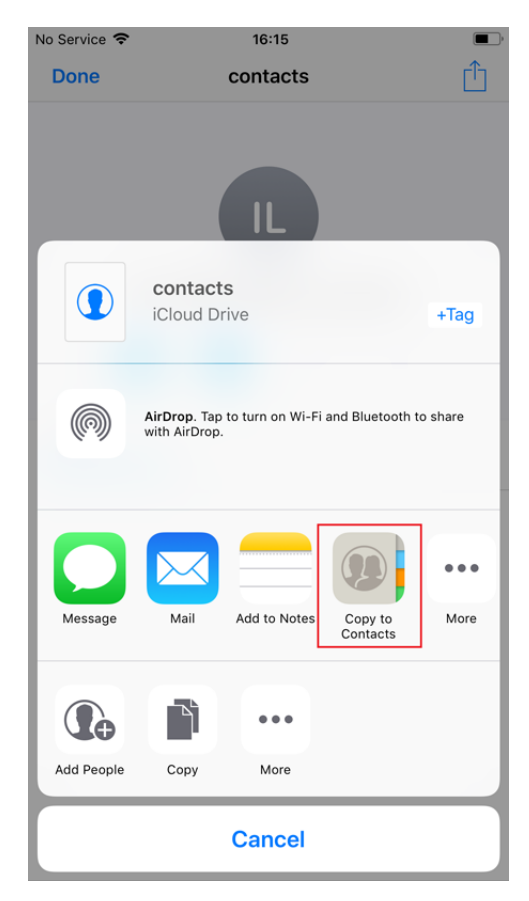

# 6. Избери Save в горния десен ъгъл и контактите ще се появят в телефона ти.

| 🕻 Files 🗢 | 16:15 |      |
|-----------|-------|------|
| Cancel    |       | Save |
|           |       |      |

#### Add All 910 Contacts

| Ivan Petrov | > |
|-------------|---|
| Ivan Petrov | > |
| Ivan Petrov | > |
| Ivan Petrov | > |
| Ivan Petrov | > |
| Ivan Petrov | > |
| Ivan Petrov | > |
| Ivan Petrov | > |
| Ivan Petrov | > |
| Ivan Petrov | > |
| Ivan Petrov | > |
| Ivan Petrov | > |
|             |   |